**BAU Website** 

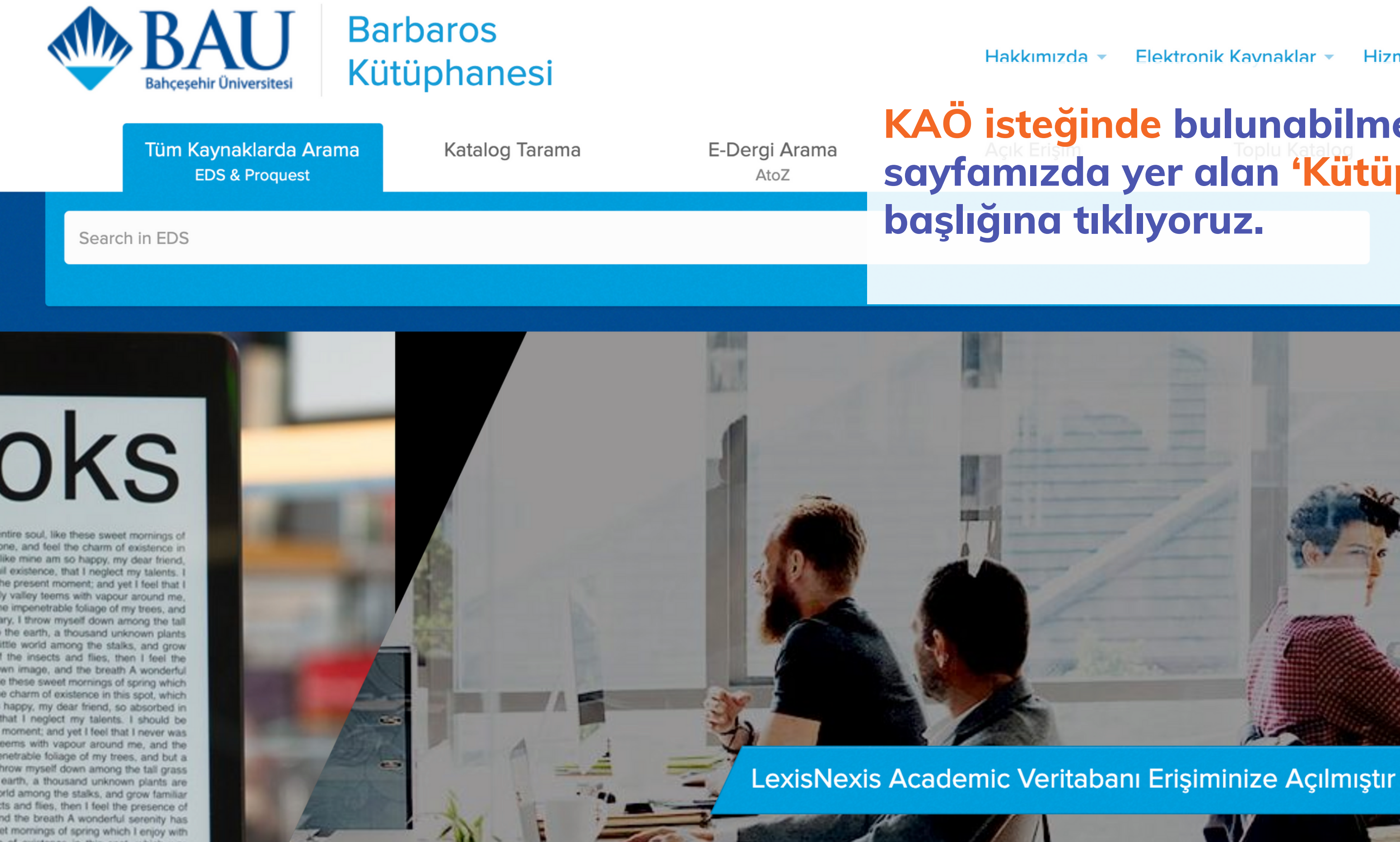

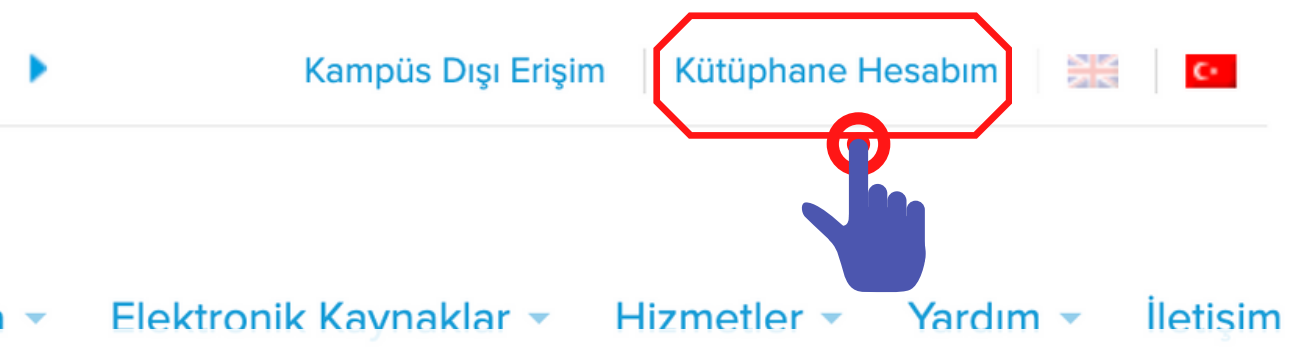

# KAÖ isteğinde bulunabilmemiz için web sayfamızda yer alan 'Kütüphane Hesabım'

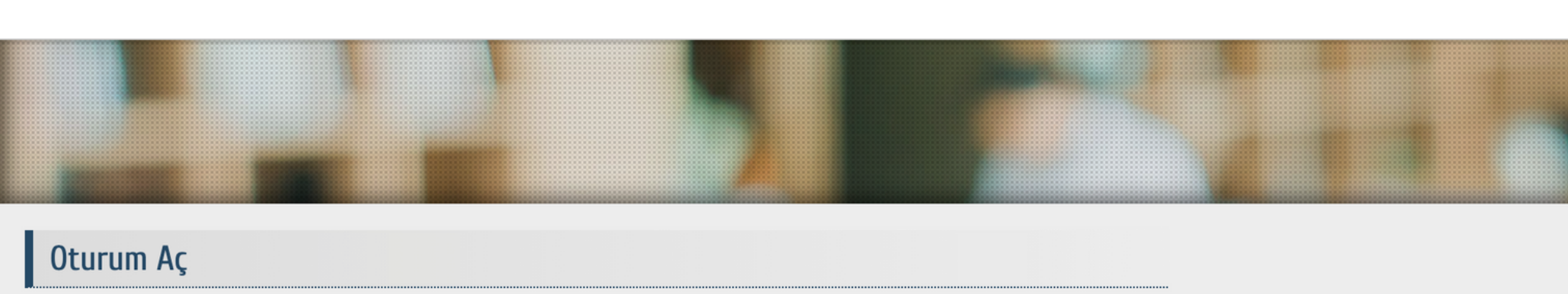

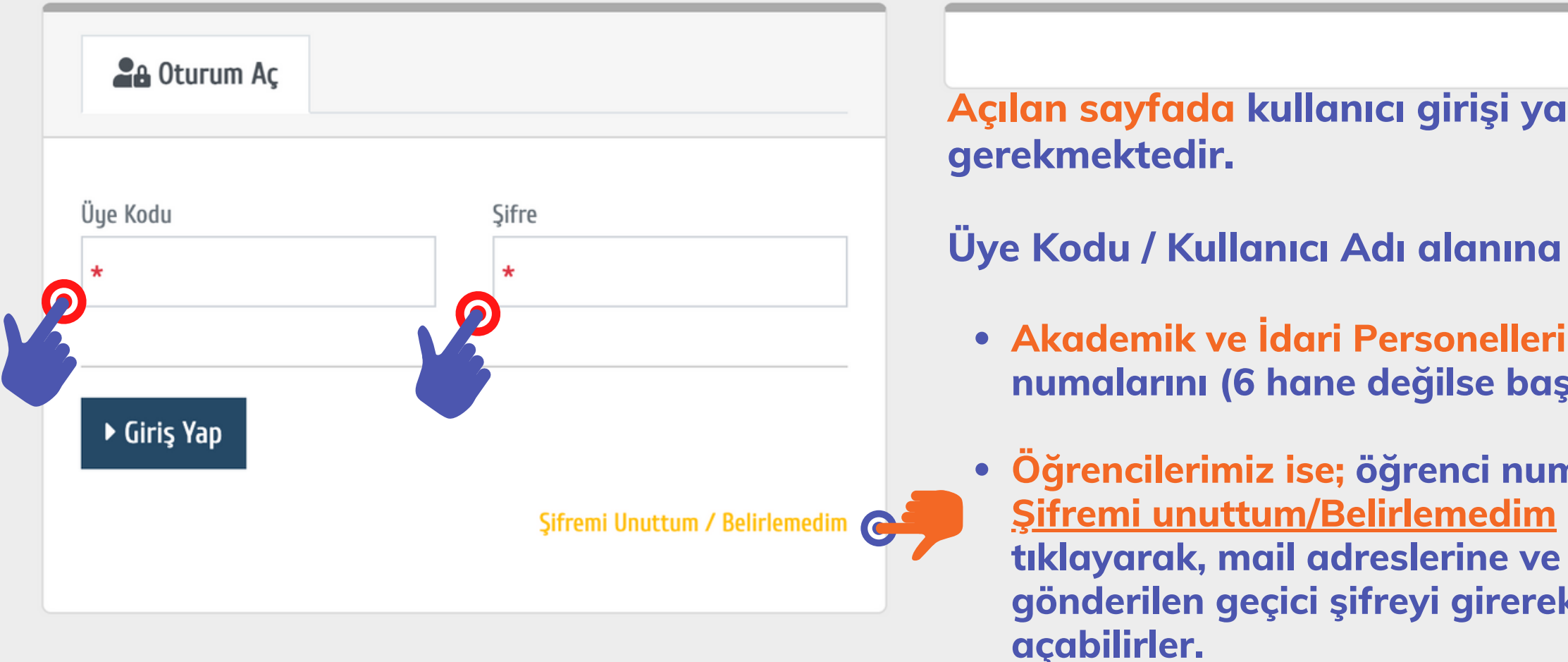

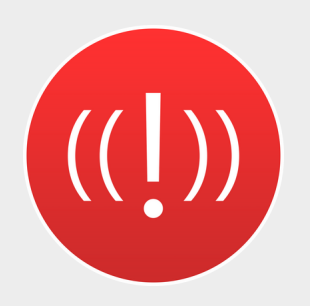

Kullanıcı adı ve şifresi doğru olduğu halde sisteme giriş sağlayamayan kullanıcılarımızın library@lib.bau.edu.tr adresine mail atarak yardım alabilirler.

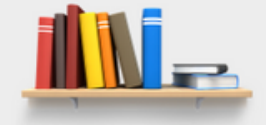

#### Açılan sayfada kullanıcı girişi yapılması

• Akademik ve İdari Personellerimiz personel sicil numalarını (6 hane değilse başına 0 ekleyiniz),

• Öğrencilerimiz ise; öğrenci numaralarını yazıp, <u>Şifremi unuttum/Belirlemedim</u> seçeneğine tıklayarak, mail adreslerine ve cep telefonlarına gönderilen geçici şifreyi girerek oturum

### **Üye İşlemleri -** Üye Bilgileri

| 은 Üye Bilgileri            | Lütfen aldığının yayınları gününde teçlim edinin. Göstereçeğinin ören için teçekkür ederin                      |
|----------------------------|----------------------------------------------------------------------------------------------------|
| 🕏 Ödünç / İade             | Lutren aldığınız yayımları gununde tesilm ediniz. Göstereceğiniz özen için teşekkür ederiz                      |
| 🔍 Arama Geçmişi            |                                                                                                    |
| 🗉 Listem                   |                                                                                                    |
| 🖀 Bağışlarım               |                                                                                                    |
| 🚰 Gönderiler               |                                                                                                    |
| 📕 Rezerv Yayınlar          |                                                                                                    |
| 🖴 Ayırttıklarım            |                                                                                                    |
| 🚖 İlgi Alanlarım           |                                                                                                    |
| C Eser İstek               |                                                                                                    |
| 🕜 Kütüphaneler Arası Ödünç | C Form                                                                                                    |
| 🖉 Bilimsel Yayın           | i≡Liste                                                                                                    |
| ⑦ Kütüphaneciye Sor        |                                                                                                    |
|                            |                                                                                                    |
|                            | Bildirim almak istemiyorum.                                                                                     |
|                            |                                                                                                    |
|                            | Şifre                                                                                                    |
|                            |                                                                                                    |
|                            | Şifreniz enaz bir büyük ve küçük harf, rakam ve özel karekter (+*!&% vb) içermeli, en az 8 haneli<br>olmalıdır. |
|                            | İlgi Alanlarım                                                                                                  |

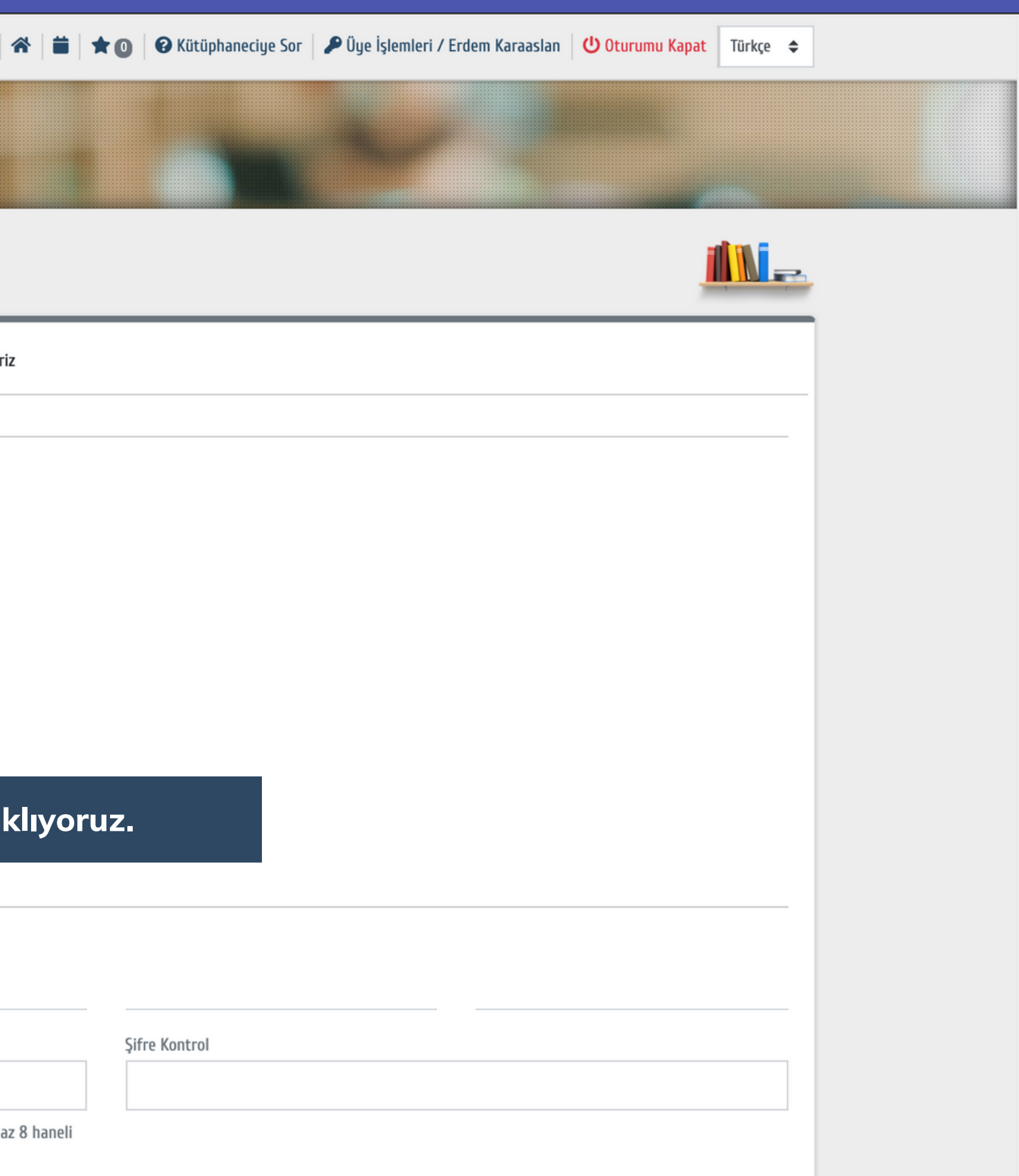

#### Üye İşlemleri - Kütüphaneler Arası Ödünç

| 은 Üye Bilgileri            |  |  |
|----------------------------|--|--|
| 🛱 Ödünç / İade             |  |  |
| <b>Q</b> Arama Geçmişi     |  |  |
| 🖽 Listem                   |  |  |
| 🖀 Bağışlarım               |  |  |
| 🚰 Gönderiler               |  |  |
| Rezerv Yayınlar            |  |  |
| 🖴 Ayırttıklarım            |  |  |
| 🚖 İlgi Alanlarım           |  |  |
| 🕜 Eser İstek               |  |  |
| 🕜 Kütüphaneler Arası Ödünç |  |  |
| 🕜 Bilimsel Yayın           |  |  |
| ⑦ Kütüphaneciye Sor        |  |  |
|                            |  |  |

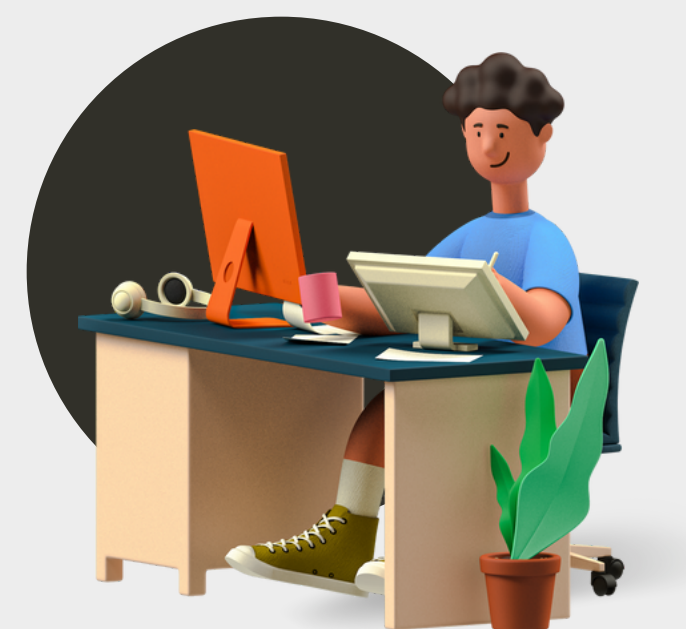

## Kütüphaneler Arası Ödünç İstek ve Düşünceler Tür Eser A \*Tür \$ Yazar Süreli Süreli / Sayı Sayfa Yayın Yeri: Yayınlayan (Ankara: A Yayınevi) Yay ISBN Bask İstek v Yer Numarası

\* = \*0

| 🕽 Kütüphaneciye Sor 🛛 🔎 Üye İşlemleri / Erdem Karaaslan 🛛 🕛      | Oturumu Kapat Türkçe | \$ |
|------------------------------------------------------------------|----------------------|----|
|                                                                  |                      |    |
|                                                                  |                      |    |
|                                                                  | Form 🗸               | •  |
|                                                                  |                      | _  |
| ldı                                                              |                      |    |
| / Cilt                                                           |                      |    |
|                                                                  |                      |    |
| Gerekli bilgileri sisten<br>'Gönder' butonuna<br>basabilirsiniz. | ne girip,            |    |
| ve Düşünceler                                                    |                      |    |
|                                                                  | Temizle Gönder       |    |